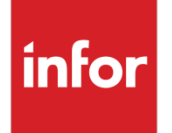

Infor System21 Nordic Banking Localization

Product Guide

## Copyright © 2024 Infor

#### **Important Notices**

The material contained in this publication (including any supplementary information) constitutes and contains confidential and proprietary information of Infor.

By gaining access to the attached, you acknowledge and agree that the material (including any modification, translation or adaptation of the material) and all copyright, trade secrets and all other right, title and interest therein, are the sole property of Infor and that you shall not gain right, title or interest in the material (including any modification, translation or adaptation of the material) by virtue of your review thereof other than the non-exclusive right to use the material solely in connection with and the furtherance of your license and use of software made available to your company from Infor pursuant to a separate agreement, the terms of which separate agreement shall govern your use of this material and all supplemental related materials ("Purpose").

In addition, by accessing the enclosed material, you acknowledge and agree that you are required to maintain such material in strict confidence and that your use of such material is limited to the Purpose described above. Although Infor has taken due care to ensure that the material included in this publication is accurate and complete, Infor cannot warrant that the information contained in this publication is complete, does not contain typographical or other errors, or will meet your specific requirements. As such, Infor does not assume and hereby disclaims all liability, consequential or otherwise, for any loss or damage to any person or entity which is caused by or relates to errors or omissions in this publication (including any supplementary information), whether such errors or omissions result from negligence, accident or any other cause.

Without limitation, U.S. export control laws and other applicable export and import laws govern your use of this material and you will neither export or re-export, directly or indirectly, this material nor any related materials or supplemental information in violation of such laws, or use such materials for any purpose prohibited by such laws.

#### **Trademark Acknowledgements**

The word and design marks set forth herein are trademarks and/or registered trademarks of Infor and/or related affiliates and subsidiaries. All rights reserved. All other company, product, trade or service names referenced may be registered trademarks or trademarks of their respective owners.

Publication Information Release: Infor System21 3.1 & 3.2 Publication date: May 20, 2024 Document code: NX

# Contents

| About this guide                                                                                                    | 7                                                                               |
|----------------------------------------------------------------------------------------------------|---------------------------------------------------------------------------------|
| Intended audience                                                                                                    | 7                                                                               |
| Related documents                                                                                                    | 7                                                                               |
| Contacting Infor                                                                                                    | 7                                                                               |
| Chapter 1 Overview                                                                                                    | 9                                                                               |
| Localizations Introduction                                                                                                    | 9                                                                               |
| Core Product                                                                                                    | 9                                                                               |
| Payment processing                                                                                                    | 10                                                                              |
| Customer Identification Numbers                                                                                                    | 10                                                                              |
| Export Credit and Bank Guarantees                                                                                                    | 10                                                                              |
| Bank Account Format                                                                                                    | 11                                                                              |
| Localization Specific Features                                                                                                    | 13                                                                              |
| Chapter 2 Nordic Banking Localization                                                                                                    | 14                                                                              |
| Initial Set-up                                                                                                    | 14                                                                              |
| General Ledger Parameters [31/GLA]                                                                                                    | 14                                                                              |
| Payment Methods [7/CSM]                                                                                                    |                                                                                 |
|                                                                                                    |                                                                                 |
| Nordic Banking – Accounts Payable                                                                                                    | 20                                                                              |
| Nordic Banking – Accounts Payable<br>Report Payments Due [1/NORBPL]                                                                                                    |                                                                                 |
| Nordic Banking – Accounts Payable<br>Report Payments Due [1/NORBPL]<br>Review Payments Due [2/NORBPL]                                                                                                    | 20<br>                                                                          |
| Nordic Banking – Accounts Payable<br>Report Payments Due [1/NORBPL]<br>Review Payments Due [2/NORBPL]<br>Produce Final Report [3/NORBPL]                                                                                                    |                                                                                 |
| Nordic Banking – Accounts Payable<br>Report Payments Due [1/NORBPL]<br>Review Payments Due [2/NORBPL]<br>Produce Final Report [3/NORBPL]<br>Authorize/Send File [4/NORBPL]                                                                                                    |                                                                                 |
| Nordic Banking – Accounts Payable<br>Report Payments Due [1/NORBPL]<br>Review Payments Due [2/NORBPL]<br>Produce Final Report [3/NORBPL]<br>Authorize/Send File [4/NORBPL]<br>Active Transfers Window                                                                                                    | 20<br>20<br>20<br>20<br>20<br>20<br>20                                          |
| Nordic Banking – Accounts Payable<br>Report Payments Due [1/NORBPL]<br>Review Payments Due [2/NORBPL]<br>Produce Final Report [3/NORBPL]<br>Authorize/Send File [4/NORBPL]<br>Active Transfers Window<br>Add New Payment Window.                                                                                         | 20<br>20<br>20<br>20<br>20<br>20<br>20<br>20<br>20<br>22                        |
| Nordic Banking – Accounts Payable<br>Report Payments Due [1/NORBPL]<br>Review Payments Due [2/NORBPL]<br>Produce Final Report [3/NORBPL]<br>Authorize/Send File [4/NORBPL]<br>Active Transfers Window<br>Add New Payment Window<br>Authorize Payment Window                                                              | 20<br>20<br>20<br>20<br>20<br>20<br>20<br>20<br>22<br>22                        |
| Nordic Banking – Accounts Payable<br>Report Payments Due [1/NORBPL]<br>Review Payments Due [2/NORBPL]<br>Produce Final Report [3/NORBPL]<br>Authorize/Send File [4/NORBPL]<br>Active Transfers Window<br>Add New Payment Window<br>Authorize Payment Window<br>Send Payment Window                                       | 20<br>20<br>20<br>20<br>20<br>20<br>20<br>20<br>20<br>22<br>22<br>22            |
| Nordic Banking – Accounts Payable<br>Report Payments Due [1/NORBPL]<br>Review Payments Due [2/NORBPL]<br>Produce Final Report [3/NORBPL]<br>Authorize/Send File [4/NORBPL]<br>Active Transfers Window<br>Add New Payment Window<br>Authorize Payment Window<br>Send Payment Window<br>Display Payments Window            | 20<br>20<br>20<br>20<br>20<br>20<br>20<br>20<br>20<br>20<br>22<br>22<br>22<br>2 |
| Nordic Banking – Accounts Payable<br>Report Payments Due [1/NORBPL]<br>Review Payments Due [2/NORBPL]<br>Produce Final Report [3/NORBPL]<br>Authorize/Send File [4/NORBPL]<br>Active Transfers Window<br>Add New Payment Window<br>Authorize Payment Window<br>Display Payments Window<br>Display Payment Details Window | 20<br>20<br>20<br>20<br>20<br>20<br>20<br>20<br>20<br>22<br>22<br>22<br>22<br>2 |

|                                           | 23 |
|-------------------------------------------|----|
|                                           |    |
|                                           |    |
|                                           |    |
| Supplier Payments [//NORBPL]              |    |
| Opdale Bank Reference [8/NORBPL]          |    |
| Payments Recovery by Supplier [11/NORBPL] |    |
| Receive Payment Receipts window           |    |
| Payments Recovery by Due Date [12/NORBPL] |    |
| Receive Payment Receipts window           |    |
| Nordic Banking – Accounts Receivable      |    |
| Receive Debitor Payments [1/NORBSL]       |    |
| Receive Customer Payments                 |    |
| Faulted Debitor Payments [2/NORBSL]       |    |
| Faulted Customer Payments                 | 27 |
| Change/Display Customer Payment           | 27 |
| Select Customer/Invoice                   | 27 |
| Enquire Payment Reference [11/NORBSL]     |    |
| Select Payment Reference                  |    |
| Payment Reference Details                 |    |
| Update Credit Limit [15/NORBSL]           |    |
| Update Credit Limit Selection             |    |
| Nordic Banking - Utilities                |    |
| Maintain Authority [21/NORBUT]            |    |
| Maintain Authorizer                       |    |
| Change Unibank Password [22/NORBUT]       |    |
| Maintain Unibank Password                 | 31 |
| Change Unikrypt Keys [23/NORBUT]          | 31 |
| Unibank Online [24/NORBUT]                | 31 |
| Display Line UNITEL [70/NORBUT]           | 31 |
| Chapter 3 Accounts Payable                | 32 |
| Maintenance                               | 32 |
| Supplier Names & Addresses [1/APM]        | 32 |
| Danish Bank Window                        | 32 |
| Additional Bank Information Window        | 32 |
| Processing                                |    |
| Direct Posting [11/APP]                   |    |
| ÷• •                                      |    |

|           | KID Window                             | 33 |
|-----------|----------------------------------------|----|
|           | FI Transaction Number Window           | 34 |
| Chapter 4 | Accounts Receivable                    | 5  |
| Mainter   | nance                                  | 35 |
| Cus       | stomer Names & Addresses [1/ARM]       | 35 |
|           | Customer Details Maintenance Window    | 35 |
|           | Credit Limit/EKR/Bank Guarantee Window | 35 |
| Process   | sing                                   | 36 |
| Iten      | n Terms [12/ARP]                       | 36 |
|           | Item Terms Maintenance Window          | 36 |
|           | Bank Guarantee Warning                 | 36 |
|           | Due Dates Warning                      | 37 |
| Enquirie  | es                                     | 37 |
| Cre       | dit Manager [1/ARE]                    | 37 |
|           | Credit Manager Enquiry Window          | 37 |
| Chapter 5 | Sales Order Processing                 | 8  |
| Process   | sing                                   | 88 |
| Invo      | bices/Credit Notes [4/OER]             | 8  |
| Chapter 6 | Purchase Management                    | 9  |
| Process   | sing                                   | 39 |
| (3-V      | Vay) Invoice Matching [1/API]          | 9  |
|           | KID Window                             | 39 |
|           | FI Transaction Number Window           | 39 |

# About this guide

The purpose of this document is to describe the functions that can be used within the NX Nordic Banking Localization Module.

# Intended audience

The guide is intended for any users of the NX Nordic Banking Localization business module.

# **Related documents**

You can find the documents on doc.infor.com as described in "Contacting Infor" on page 7.

# **Contacting Infor**

If you have questions about Infor products, go to Infor Concierge at <u>https://concierge.infor.com/</u> and create a case

The latest documentation is available from docs.infor.com

If you have comments about Infor documentation, contact <u>documentation@infor.com</u>.

# Chapter 1 Overview

# Localizations Introduction

In meeting local legal and fiscal requirements, System21 contains function within Core product as well as providing localization menu(s) for specific reporting requirements

Infor Localization Services also provides solutions to meet country specific legal and fiscal requirements for reporting, banking and tax; some of these solutions have been adopted by System21

Adoption depends on the component being adopted:

- For GEMS, this is usually done by each deliverable (for example, it could be done for all GEMS messages for a country, or specifically for a payment type e.g. SEPA in a country, or across multiple countries)
- For LSP, this is done by function
- For products, like the Brazil Suite, this is done by module

For solution details refer to https://docs.infor.com/en-us

For details of what has been adopted by System21 refer to the Integration Guide for Infor Localization Services

# **Core Product**

Functionality exists in the core applications which meet some Nordic accounting requirements.

When a General Ledger company is defined as Norwegian (country code NO) the following country specific parameters are set automatically:

Investment Tax

(no longer applicable)

#### Overview

This allows an additional tax to be added to purchases via additional set up on a VAT code See the General Ledger Product Guide for more details

When a General Ledger company is defined as Swedish (country code SE) the following country specific parameter is set automatically:

• Tax on Interest on overdue debt

This is set to '2' meaning VAT is calculated on the commission charges only

See the Accounts Receivable Product Guide for more details

# Payment processing

The payment run extract allows the payment due date of an invoice to be overridden to the system date, if it is earlier than this date.

In order to activate this:

Go to GL parameter maintenance (32/GLA) and for each payment method that you wish to activate this override for, create the payment method as a sub code of type 'NDUE' and set the description field for this to 'YES'.

Note that parameter type 'NDUE' may not exist - if it does not ask your System21 agent to create it. It should have an appropriate description, e.g. 'Nordic due date override', and a code length of '03'.

# **Customer Identification Numbers**

The KID (Customer Identification Number) is used in the banking system.

The standard invoicing routines (OE345) generate the next sequential KID number for the company and print it on the invoice. The real System21 invoice number is written to a linkage file to the KID number for processing when payment is received via the electronic receipts function.

Accounts Payable and Purchase Matching Invoice Entry functions allow entry of the KID number on the supplier invoice, so that this can be fed back with the payment via the bank transfers.

# Export Credit and Bank Guarantees

Details of export credits and bank guarantees can be entered through Customer maintenance.

If the due date of an invoice is changed in AR Item maintenance, there is a check to see whether the change is either outside the terms of export credit guarantee, or beyond the end date of any bank

guarantee. If so, warning messages are displayed, and enquiry on the export credit and bank guarantee details is available. An audit record of changes made is written.

The Credit Manager enquiry also allows an enquiry on the export credit and bank guarantee details

## **Bank Account Format**

System 21 provides the ability to enter bank details in the correct format for Denmark, Finland, Norway and Sweden; either as a BBAN, For example, for Denmark customers:

| Bank Information                   |                    |  |
|------------------------------------|--------------------|--|
| Registration no.:<br>Bank Account: | 0040<br>0440116243 |  |
| Account Name:<br>Bank Name:        | Reeves Chemist's   |  |
| Address:                           | Denmark            |  |
|                                    |                    |  |
| Previous                           |                    |  |

## And for suppliers:

#### **Bank Information**

| Registration no.: | 1212                                 |
|-------------------|--------------------------------------|
| Bank Account:     | 1212121212                           |
| Account Name:     | Premier Food                         |
| Bank Name:        | Danske Bank                          |
| Address:          | Holmens Kanal 2-12, Copenhagen       |
| FI Type Code:     | 10 QE Supplier FI Ref.no.: 150000001 |

Previous

#### Overview

## Or as an IBAN:

## **IBAN** Details

| IBAN Code:         | DK50    | 0040       | 0440     | 1162 | 43 |  |  |  |
|--------------------|---------|------------|----------|------|----|--|--|--|
| BIC Code:          |         |            |          |      |    |  |  |  |
| Account name:      | Reeves  | Chemist's  | 1        |      |    |  |  |  |
| Bank Name/Address: | Barlows | National E | Bank Plc |      |    |  |  |  |
|                    |         |            |          |      |    |  |  |  |

Previous

Details can be held for customers, suppliers and bank accounts

System21 supports the production of SEPA credit transfers and direct debits using Infor Localization Services GEMS.

Refer to the System21 Integration Guide for Localization Services for details

# **Localization Specific Features**

Localization specific Nordic Banking functions are found in the NX application including:

- Payment processing for the creation and sending of supplier payment files
- Receipt processing for the receipt and processing of customer payment files

Note: Some functions require the UNIKRYPT library: this is not delivered within System21

**Note:** Command INSTALLNX should be used before the Localization is used for the first time in an environment to ensure the additional logical files required are created

# Chapter 2 Nordic Banking Localization

# Initial Set-up

# General Ledger Parameters [31/GLA]

The following GL parameters are used in Nordic Banking and must be added manually by users:

NAUT Number of Authorizations length 03

Sub-codes maintained in format

Code AAA Description nn

Where the code(s) are the payment methods used and the description contains the number of authorizations (0-3)

**Note:** This parameter is only applicable for Unibank (Denmark) and will require the UNIKRYPT library

NBCC Bank Charge Code length 01

Sub-codes should be maintained for who pays the bank charges:

- 0 Payee pays sw. costs
- 1 Receiver pays all
- 9 Payee pays all

These will be set-up for foreign suppliers and are used for payment method BGF (Sweden) and FU (Finland) only when generating the payment file

NCAL Calendar Code length 03

Sub-codes should be maintained for payment methods with description of the calendar code and last time for submitting payments e.g. 0002/1800

This will be used when generating due date of payments for Denmark (methods BGI, BGU, DBI, DBU & UNI)

## NCRY Encryption Module length 03

Sub-codes to contain transfer type and description to include encryption module library (this is only applicable for UNIBANK Denmark payments)

#### e.g. UNI UNIKRYPTxx

**Note:** This parameter is only applicable for Unibank (Denmark) and will require the UNIKRYPT library

## NDUE Due date setting length 03

Sub-codes to contain payment method (which consolidates items by due date) with description set to YES where payment due dates on remittance lines are set to the system date if the due date on the invoice is less than the system date

## NFIC FI Card (Denmark) length 03

Sub-codes are in the format XYY, where X=letter A and YY= FI card type e.g. A71. The description should contain the length of the transaction number (10, 15 or 16)

#### NGUA Bank Guarantees length 03

Sub-codes should be added for BNK (bank) and EKR (Danish Bank Export Credit Insurance Council) guarantees if either/both are active with a number in the description

NKID KID Number length 03

Sub-codes to contain payment methods for which KID number or FI transaction reference should be captured

For KID number, set the payment method as the sub-code and description with the KID number; for FI cards set the payment method or sub-payment method as the sub-code and the description an DK

This parameter is referred to when displaying the additional reference windows in AP processing

#### NKIL KID Number length length 03

Sub-codes to contain payment methods with description set to the length of KID numbers generated

This parameter is used in the invoice print when generating KID numbers for invoices

| descriptions contain details u | sed when creating                                                                                                    | g payments                                                                                                    |                                                                                                    |
|--------------------------------|----------------------------------------------------------------------------------------------------|----------------------------------------------------------------------------------------------------|----------------------------------------------------------------------------------------------------|
| Contents                       | Example                                                                                                    | length                                                                                                    | Used by payment method                                                                                                    |
| Unitel Id                      | 900000108                                                                                                    | 10                                                                                                    | UNI                                                                                                    |
| Unitel EDI Id                  | 1100000999                                                                                                    | 10                                                                                                    | UNI                                                                                                    |
| EDB no.                        | 0000                                                                                                    | 4                                                                                                    | UNI                                                                                                    |
| UBT no.                        | 999999                                                                                                    | 6                                                                                                    | UNI                                                                                                    |
| Unitel EDI user no.            | P509999                                                                                                    | 7                                                                                                    | UNI                                                                                                    |
| Format no.                     | 0000004                                                                                                    | 8                                                                                                    | UNI                                                                                                    |
| Exchange id                    | 056A0A90                                                                                                    | 8                                                                                                    | UNI                                                                                                    |
| Advise creditor                | Y or N                                                                                                    | 1                                                                                                    | UNI                                                                                                    |
| Who pays costs                 | A or M or N                                                                                                    | 1                                                                                                    | UNI                                                                                                    |
| (debtor; creditor; both)       |                                                                                                    |                                                                                                    |                                                                                                    |
| Instant booking                | YES or NO                                                                                                    | 3                                                                                                    |                                                                                                    |
| Instant sending                | YES or NO                                                                                                    | 3                                                                                                    |                                                                                                    |
| Update transfer control        | YES                                                                                                    | 3                                                                                                    |                                                                                                    |
| Company registration no        | 9999999999                                                                                                    | 10                                                                                                    | BGU, DBU, FU                                                                                                    |
| Contact phone no.              | 999999999999                                                                                                    | 11                                                                                                    | BGU, FI                                                                                                    |
| Password                       |                                                                                                    | 10                                                                                                    |                                                                                                    |
|                                | descriptions contain details u<br>Contents<br>Unitel Id<br>Unitel EDI Id<br>EDB no.<br>UBT no.<br>Unitel EDI user no.<br>Format no.<br>Exchange id<br>Advise creditor<br>Who pays costs<br>(debtor; creditor; both)<br>Instant booking<br>Instant sending<br>Update transfer control<br>Company registration no<br>Contact phone no.<br>Password | ContentsExampleUnitel Id900000108Unitel EDI Id1100009999EDB no.0000UBT no.999999Unitel EDI user no.P509999Format no.0000004Exchange id056A0A900Advise creditorY or NWho pays costsA or M or N(debtor; creditor; both)YES or NOInstant bookingYES or NOUpdate transfer controlYESCompany registration no.999999999PasswordYes | ContentsExamplelengthUnitel Id90000010810Unitel EDI Id11000099910EDB no.00004UBT no.9999996Unitel EDI user no.P5099997Format no.00000048Exchange id056A0A908Advise creditorY or N1Who pays costsA or M or N1(debtor; creditor; both)YES or NO3Instant bookingYES or NO3Update transfer controlYES or NO3Company registration no99999999910Password-10 |

## NLRM Send payments parameters length 03

NMCCISO Country Codeslength 03Sub-codes to contain S21 country code and description ISO standard codes

e.g. N NO

NMES Message letters length 03

Sub-code to contain payment method and description:

Always

When character string exceeded

Never

Only used for receipts/payments for Denmark and Sweden

NNAA Authorised Amounts length 03

Sub-codes to contain country code and description is the maximum amount authorised Only used for receipts/payments for Denmark and Sweden

NNAC National Bank Codes length 04 Sub-codes to contain the bank codes used for foreign supplier bank accounts Only used for Denmark

## NNAD National Bank Code Default length 04

Sub-code to contain the default bank code used when adding foreign suppliers; set the description to YES to skip the display of the national code when entering invoices

Only used for Denmark

## NPAS Transmission Password length 03

This parameter is not maintainable

*Note:* This parameter is only applicable for Unibank (Denmark)

Sub-code is UNI and description is the Unibank password; in the format AAAAAAABBBBBBBBCyymmddzz where:

| AAAAAAA | is the old password |
|---------|---------------------|
|---------|---------------------|

BBBBBBBB is the current password

cyymmdd is the date last changed

zz is number of days password is valid (Unibank=30)

## NPMT Transfer Payment Methods length 03

Sub-codes to contain payment method and description to contain transfer type followed by bank transfer type, if applicable

e.g. BG-Bank – Domestic BGI BGI910

NSND Auto-send used length 03

Sub-codes to contain transfer type and description YES or NO

Note: Setting of FTP is not supported in Aurora

NSPY Sub-payment Method length 03

Sub-codes are set as the payment method with description used for the sub-payment method. These are used in the Denmark and Norway bank windows

For payment method when processing if the sub-payment type is set then the type used in the file creation is as follows:

| Sub-payment method | Payment type                                                                                           |
|--------------------|----------------------------------------------------------------------------------------------------|
| BNO                | В                                                                                                    |
| BUR                | Т                                                                                                    |
| BCH                | С                                                                                                    |
| NOR                | М                                                                                                    |
| URG                | Р                                                                                                    |
| SWF                | Q                                                                                                    |
| CHQ                | S                                                                                                    |
| ACC                | Т                                                                                                    |
| GRP                | К                                                                                                    |
| none of the above  | М                                                                                                    |
|                    | Sub-payment method<br>BNO<br>BUR<br>BCH<br>NOR<br>URG<br>SWF<br>CHQ<br>ACC<br>GRP<br>none of the above |

For BGI the sub-payment method is used when looking at the NPMT parameter to find the transfer type

# Payment Methods [7/CSM]

The following payment methods have specific processing programs so should be set-up if applicable:

For payments:

- BG BankGiro (Sweden)
- BGF BankGiro Foreign (Sweden)
- BGI BankGiro (Denmark)
- BGU BankGiro Foreign (Denmark)
- FI Payments (Finland)
- FU Payments Foreign (Finland)
- NW Payments (Norway)
- UNI Unibank Payment (Denmark)

**Note:** When setting up payment methods for suppliers where KID number (Norway) or FI-card (Denmark) are used ensure the consolidation method is set as '0' i.e. no consolidation/one payment per invoice

*Note:* Payment files generated are in the format Bnnnxx where nnn is the payment method and xx is the company code

*Note:* Unibank payments (Denmark) and will require the UNIKRYPT library

# Nordic Banking – Accounts Payable

The Nordic Banking localization supports production of electronic payment files for Denmark, Finland, Norway and Sweden in defined formats

General Ledger parameters are used in the generation so must be set up as detailed above

*Note:* SEPA may have superseded some of the support offered; System21 offers SEPA using Infor Localization Services

# Report Payments Due [1/NORBPL]

Refer to the Accounts Payable Product Guide

This task is the same as Report Payments Due (1/APY)

However, where the GL parameter NDUE contains a subcode for the payment method being reported (that has been set up in Payment Method maintenance (7/CSM) to consolidate items by due date) with description set to YES then the payment due dates on remittance lines are set to the system date if the due date on the invoice is less than the system date

# Review Payments Due [2/NORBPL]

Refer to the Accounts Payable Product Guide

This task is the same as Review Payments Due (2/APY)

# Produce Final Report [3/NORBPL]

Refer to the Accounts Payable Product Guide

This task is the same as Produce Final Report (3/APY)

# Authorize/Send File [4/NORBPL]

Use this task to generate and process payment files for Nordic payments

## Active Transfers Window

To display this window, select the Authorize/Send File task.

This window displays all the existing active transfers

#### <u>Fields</u>

#### Status

This field displays the actual status of the Payment Run:

| Ready          | the payments are ready to be authorized or sent                             |
|----------------|-----------------------------------------------------------------------------|
| 1.Confirmation | the payments are confirmed with the 1. Confirmation.                        |
| 2.Confirmation | the payments are confirmed with the 2. Confirmation.                        |
| Authorized     | the payments are authorized, and are now ready to be sent.                  |
| Waiting        | the payments are sent, but the transmission has not yet started.            |
| Sending        | the payments are sent and the transmission is started, but not yet finished |
| Sent           | the payments are sent and the transmission is finished                      |
| Error          | the transmission of the payments went wrong.                                |
| Cancel         | the payments are cancelled                                                  |
| Paid in bank   | the payments are paid in the bank and the payments have been posted         |

## **Options**

## Authorize (1)

Select this option to authorize payments. The Authorize Payment window will be displayed

The NAUT parameter defines whether it is necessary to authorize the payment before transfer to the bank

Note: Only payments with status 'Ready' can be authorized

#### Send (2)

Select this option to send the payment to the bank. The Send Payment window will be displayed

## Display (5)

Select this option to display details of the payment run. The Display Payments window will be displayed

## Cancel (9)

Select this option to cancel a payment run. The Cancel Payments window will be displayed

Note: Only payments which have not been sent can be cancelled

#### **Functions**

#### Add New (F6)

Use this function to add a new payment run for processing. The Add New Payment Window will be displayed

Note: The Final Report for the payment run must have been produced

**Note:** Payment runs must be produced with a specific payment method in the selection criteria; this is then validated against NPMT to be displayed for addition

## With Error/All (F17)

Use this function to toggle between transfers that are in error or all transfers

## Add New Payment Window

To display this window select Add New Payment from the Active Transfers window.

Use this function to add a new payment run for sending to the bank

## **Options**

## Select (1)

Select this option to add the payment run for processing

Press ENTER and Refresh (F5) the Active Transfers window to see the newly added payment run

## Authorize Payment Window

To display this window select 'Authorize' for a payment run from the Active Transfers window.

Use this function to authorize a payment

## <u>Fields</u>

## **User Identity**

Enter the user authorizing this payment

#### Password

Enter the password for this authorization

Press ENTER to authorize the payment

## Send Payment Window

To display this window select 'Send' for a payment run from the Active Transfers window. Use this function to confirm the payment is to be sent i.e. the payment file is to be generated Press Accept (F8) to confirm and return to the Active Transfers window

## **Display Payments Window**

To display this window select 'Display' for a payment run from the Active Transfers window.

Use this function to display details of the payments in the run

## **Options**

## Display (5)

Select this option to display details of the payment. The Display Payment window will be displayed

## Cancel (9)

Select this option to cancel a payment. The Cancel Payment window will be displayed **Note:** Only payments which have not had payment documentation produced can be cancelled

## **Functions**

## With Error/All (F17)

Use this function to toggle between payments that are in error or all payments in the run

## **Display Payment Details Window**

To display this window select 'Display' for a payment from the Display Payments window Use this function to display details of a payment

## **Cancel Payment Window**

To display this window select 'Cancel' for a payment from the Display Payments window Use this function to confirm cancellation of a payment Any items being paid will be available for a new payment

## **Cancel Payments Window**

To display this window select 'Cancel' for a payment run from the Active Transfers window. Use this function to confirm cancellation of a payment run Any items included will be available for a new payment run

# Bank Return Update [5/NORBPL]

Use this task to process responses from the bank where one is sent; this is only applicable for certain payment types (BG, BGF, NW and UNI)

Item payment details will be updated

## **Receive Payment Receipts Window**

To display this window, select the Bank Return Update task.

Use this window to select the transfer type to be processed

## <u>Fields</u>

## Transfer Type

Enter the transfer type to be processed. A prompt is available

Press ENTER to validate and submit the transfer of the response

# Confirm Final Report [6/NORBPL]

Refer to the Accounts Payable Product Guide

This task is the same as Confirm Final Report (4/APY)

**Note:** The task should be used when payments have been accepted by the bank either electronically (using 5/NORBPL) or manually (using options 11 or 12/NORBPL)

# Supplier Payments [7/NORBPL]

Refer to the Cash Management Product Guide

This task is the same as Supplier Payments (1/CSP)

**Note:** The task should be used when payments have been accepted by the bank either electronically (using 5/NORBPL) or manually (using options 11 or 12/NORBPL) and Confirmed (using 6/NORBPL)

# Update Bank Reference [8/NORBPL]

Select the Update Bank Reference task

Use this task once the payments have been confirmed and released to update the payment run details to the original run numbers and set the bank reference on the bank transactions

Select Confirm Submit (F8) to submit the batch job to produce the report.

# Payments Recovery by Supplier [11/NORBPL]

This task is only applicable where an electronic response is not received from the bank

Use this task to indicate payments have been approved by the bank and once this is done they can be confirmed (6/NORBPL) and released (7/NORBPL)

**Note:** this task will update the original payment run number to be 9+original payment run number. It is this new run that should be confirmed and released. The Update Bank Reference 98/NORBPL) should then be used to revert the records to the original run number

The records are shown in supplier order

## **Receive Payment Receipts Window**

To display this window, select the Payments Recovery by Supplier task.

Use this window to select a payment for processing

#### **Options**

Sel

Select this option to process a payment and flag it as paid

Press ENTER to process selected payments

## Payments Recovery by Due Date [12/NORBPL]

This task is only applicable where an electronic response is not received from the bank

Use this task to indicate payments have been approved by the bank and once this is done they can be confirmed (6/NORBPL) and released (7/NORBPL)

**Note:** this task will update the original payment run number to be 9+original payment run number. It is this new run that should be confirmed and released. The Update Bank Reference 98/NORBPL) should then be used to revert the records to the original run number

The records are shown in due date order

## **Receive Payment Receipts Window**

To display this window, select the Payments Recovery by Supplier task.

Use this window to select a payment for processing

## **Options**

#### Sel

Select this option to process a payment and flag it as paid

Press ENTER to process selected payments

# Nordic Banking – Accounts Receivable

The Nordic Banking localization supports receipt of electronic receipt files in defined formats

The details can include remittance advices

General Ledger parameters are used in the generation so must be set up as detailed above

# Receive Debitor Payments [1/NORBSL]

This task is similar to Receive Lockbox (2/CSAI). Refer to the Cash Management Product Guide

It does however call some additional NX programs if Nordic function is active, to load the data and try and match the incoming data against the stored KID numbers, in order to get the real System21 invoice number for writing to the Application Interface (AI) files. If the references cannot be matched, then the records are flagged as 'faulted' for correction in the next option

## **Receive Customer Payments**

To display this window, select the Receive Debitor Payments task.

Use this window to select the transfer type to be processed

## <u>Fields</u>

## Transfer type

Enter the transfer type to be processed. A prompt is available

## **Control List Inclusion**

Enter one of the following:

All (1) - To receive all lockbox payment advice and remittances

Exceptions only (2) - To receive only those lockbox payments and remittances which are unmatched or in error

Select Update (F8) to process the batch job and produce a listing

# Faulted Debitor Payments [2/NORBSL]

This task is used to display and process receipts that are in error

## Faulted Customer Payments

To display this window, select the Faulted Debitor Payments task.

Use this window to select receipts that are in error for processing; the reason for each error is shown within the details

## **Options**

## Accept (1)

Use this to accept the receipt

## Change (2)

Use this to change the receipt; the Change/Display Customer Payment window will be displayed

## Display (5)

Use this to display the receipt; the Change/Display Customer Payment window will be displayed

## Reject (9)

Use this to reject the receipt

When all required options have been completed use the Load into System 21 (F8) function to update

## Change/Display Customer Payment

To display this window, select the Change or Display from the Faulted Customer Payments window

Use this window to view the receipt and when in Change, select the invoice to which it relates

## **Functions**

## Select invoice (F6)

Use this to select the invoice this payment relates to. The Select Customer/Invoice window will be displayed

This is only displayed when in 'Change' mode

## Select Customer/Invoice

To display this window, select the Select Customer/Invoice from the Change/Display Customer Payments window

Use this window to select the invoice to which the receipt relates

## <u>Fields</u>

## Customer

Use this to select the customer for which the receipt relates; a prompt is available

## Invoice

Use this to select the invoice for which the receipt relates; a prompt is available

## Reference

Use this to enter the payment reference/KID for the receipt

Enter the details applicable and press ENTER to update the receipt

# Enquire Payment Reference [11/NORBSL]

This task is used to enquire on the payment reference (KID number) and display the customer and System21 invoice numbers

## Select Payment Reference

To display this window, select the Enquire Payment Reference task.

Use this window to select a payment for enquiry

<u>Fields</u>

## **Payment Reference**

Enter a payment reference for enquiry

Press ENTER to validate and display Payment Reference Details window

## **Payment Reference Details**

To display this window, select a payment from the Select Payment Reference window

# Update Credit Limit [15/NORBSL]

This task submits a batch job to update the customer's credit limit on the customer master from the export credit and bank guarantees file, so that it is available in the standard credit checking routines.

It can be run for a single company, or all companies

## Update Credit Limit Selection

To display this window, select the Update Credit Limit task.

Use this window to select companies for processing

## <u>Fields</u>

## Company

Enter a company or leave blank to process for all companies

Press Confirm Submit (F8) to process the updates

# Nordic Banking - Utilities

# Maintain Authority [21/NORBUT]

This task allows the set-up of the authorities used for payments

Note: This function is only applicable for Unibank (Denmark) and will require the UNIKRYPT library

## Maintain Authorizer

To display this window, select the Maintain Authority task.

Use this window to maintain authorizer details

## <u>Fields</u>

## User id

Enter the user id to be authorized

#### Password

Enter the password the user will need to enter in payment authorization

#### **Re-enter password**

Key in the password again

## Authority

Choose the authority for the user using one of the following:

#### 1 - B-prokura authority

- 2 A-prokura authority
- 3 All authority

Press ENTER to encrypt the password and add the user details

# Change Unibank Password [22/NORBUT]

This task allows the maintenance of the Unibank password

Note: This function is only applicable for Unibank (Denmark)

## Maintain Unibank Password

To display this window, select the Change Unibank Password task.

Use this window to maintain the Unibank password

## <u>Fields</u>

**Old Password** Enter the existing Unibank password

Password

Enter the new Unibank password

## **Re-enter password**

Key in the new password again

Press ENTER to update the password

# Change Unikrypt Keys [23/NORBUT]

This task allows the maintenance of the Unikrypt keys **Note:** This function is only applicable for Unibank (Denmark)

# Unibank Online [24/NORBUT]

This task allows the access to Unibank online **Note:** This function is only applicable for Unibank (Denmark) Details required must be set up in the NLRM parameter (subcodes 200-271)

# Display Line UNITEL [70/NORBUT]

This task displays the status of the connection to Unibank **Note:** This function is only applicable for Unibank (Denmark) It calls the WRKCFGSTS \*LIN UNI\* command

# Chapter 3 Accounts Payable

## Maintenance

## Supplier Names & Addresses [1/APM]

## Danish Bank Window

Where the Nordic Banking is in use, additional fields will be displayed on the standard bank window for Denmark:

## <u>Fields</u>

#### **FI Type Code**

This field is only displayed if the NFIC parameter exists

Enter the FI card type applicable; this will be used in determining the length of the FI transaction number as per the NFIC parameter

#### Supplier FI Ref. No

This field is only displayed if the NFIC parameter exists

Enter the applicable reference for the supplier

#### Sub Payment method

This field is only displayed if the supplier's payment method exists as a description for sub-codes in the NSPY parameter

## Additional Bank Information Window

Where a supplier is foreign i.e. the company country is not the same as the supplier country, when bank details are maintained an additional window of details are shown to be used when payments are created

#### <u>Fields</u>

#### Swiftcode

Enter the SWIFT code for the bank

Town

Enter the town of the bank

## **National Code**

Enter the bank code for the bank

A prompt is available against the NNAC GL parameter

## Bank Charge Code

Enter details of who pays the bank charges

A prompt is available against the NBCC GL parameter

Press ENTER to validate and update the details entered

## Processing

## Direct Posting [11/APP]

## **KID Window**

#### **Nordic Banking only**

This window will be displayed if the supplier's payment method is defined in NKID with a description that is not DK

KID numbers are used to link payments to invoices; use this window to enter the KID number for the invoice being entered.

#### <u>Fields</u>

## **KID Number**

Enter the KID number for the invoice

Press ENTER to update the details entered

## FI Transaction Number Window

#### **Nordic Banking only**

This window will be displayed if the supplier's payment method or sub-payment method is defined in NKID with a description DK

#### <u>Fields</u>

## FI Transak. Number

Enter the FI transaction number for the invoice

Press ENTER to update the details entered

# Chapter 4 Accounts Receivable

## Maintenance

## Customer Names & Addresses [1/ARM]

## Customer Details Maintenance Window

## **Functions**

## Credit Input (F17)

## **Nordic Banking only**

Use this to enter bank guarantees and export credit limits for the customer. The Credit Limit/EKR/Bank Guarantee window will be displayed

## Credit Limit/EKR/Bank Guarantee Window

Where the Nordic Banking is in use, this screen will be displayed to allow entry of bank guarantees:

## <u>Fields</u>

## Currency

Enter the currency of the limits being entered

## **EKR Value/Expiry Date**

Enter the value and date of the export credit (EKR) limits

## **Admission Instruction**

Enter the date of the instruction

#### **Bank Guarantee Value/Expiry Date**

Enter the value and date of the bank guarantee

# Own Risk Credit LimitCredit Limit AuthoriserEnter the id of the authorizer of the credit limitDate of Credit InformationEnter the date of the information enteredFunctionsRecalculate (F5)Use this function to recalculate the totalUpdate (F8)Use this to update the values entered

# Processing

# Item Terms [12/ARP]

## Item Terms Maintenance Window

## <u>Fields</u>

## Due Date

You can optionally enter or select a different date.

## Nordic Banking only

Where the due date exceeds any bank/credit limit guarantee expiry dates the Bank Guarantee Warning window will be displayed

Where the due date is also more than 30 days greater than the original due date for Danish (country code DK) customers or more than 60 days greater than the original due date for non-Danish customers the Due Date Warning window will be displayed

## Bank Guarantee Warning

This window is displayed where the due date entered exceeds the bank's guarantee expiry date

## **Functions**

## Accept (F8)

Use this function to update the date as entered

Where the due date is also more than 30 days greater than the original due date for Danish (country code DK) customers or more than 60 days greater than the original due date for non-Danish customers the Due Date Warning window will be displayed

## Guarantee (F17)

Use this function to view the existing bank guarantees

## **Due Dates Warning**

This window is displayed where the due date is also more than 30 days greater than the original due date for Danish (country code DK) customers or more than 60 days greater than the original due date for non-Danish customers

## **Functions**

#### Accept (F8)

Use this function to update the date as entered

## Guarantee (F17)

Use this function to view the existing bank guarantees

# Enquiries

## Credit Manager [1/ARE]

## Credit Manager Enquiry Window

## **Functions**

## EKR/Bankers (F7)

## Nordic Banking only

Use this to display bank guarantees and export credit limits for the customer

# Chapter 5 Sales Order Processing

# Processing

## Invoices/Credit Notes [4/OER]

## Note: Nordic Banking Only

This task will generate KID numbers for invoices being processed; the KID number length can be set according to the customer payment method using the GL parameter NKIL otherwise it will be 25 long

# Chapter 6 Purchase Management

# Processing

# (3-Way) Invoice Matching [1/API]

## **KID** Window

## **Nordic Banking only**

This window will be displayed if the supplier's payment method is defined in NKID with a description that is not DK

KID numbers are used to link payments to invoices; use this window to enter the KID number for the invoice being entered.

#### <u>Fields</u>

#### KID Number

Enter the KID number for the invoice

Press ENTER to update the details entered

## FI Transaction Number Window

#### **Nordic Banking only**

This window will be displayed if the supplier's payment method or sub-payment method is defined in NKID with a description DK

#### <u>Fields</u>

#### FI Transak. Number

Enter the FI transaction number for the invoice

Press ENTER to update the details entered

Purchase Management